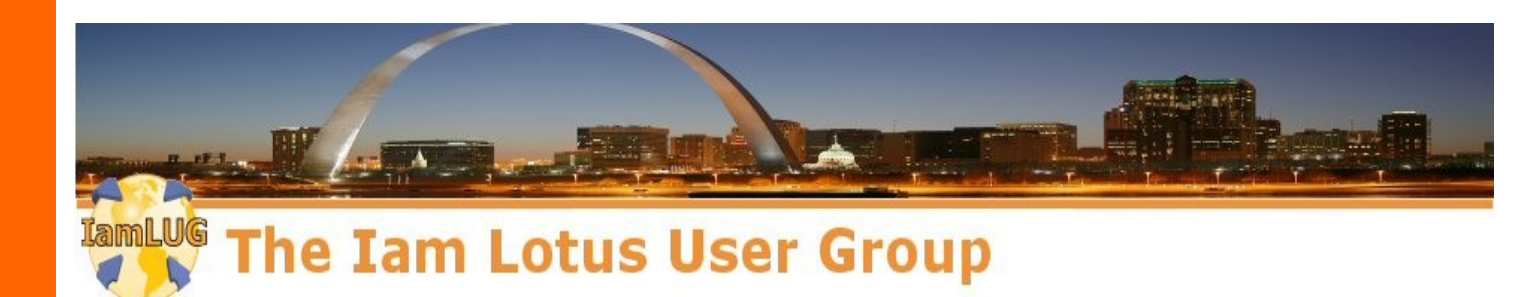

# **Administration for the Developer:**

# Build and Secure Your Own IBM Lotus Domino Server Playground in an Hour!

Jess Stratton, IBM Lotus Domino Consultant, Solace

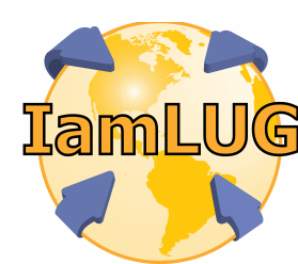

© 2010 by the individual speaker

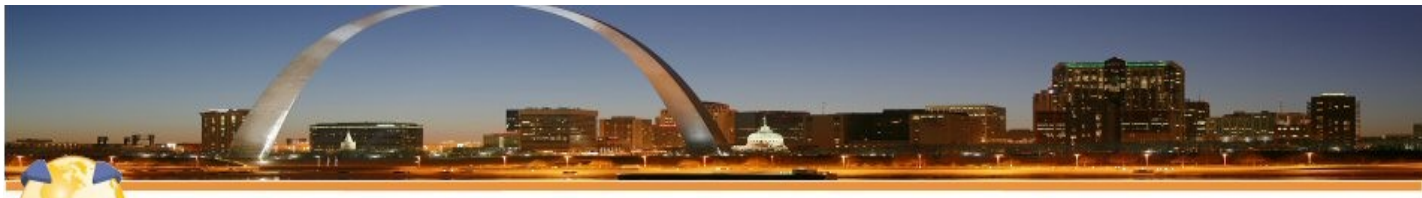

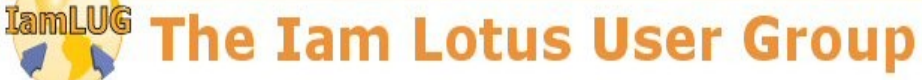

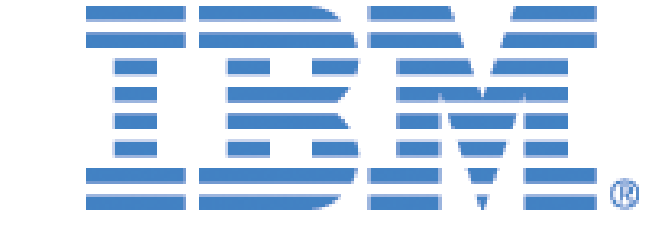

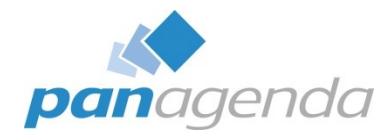

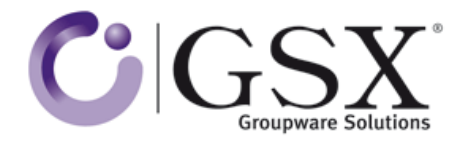

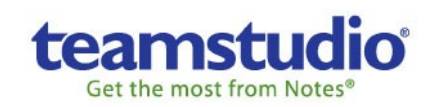

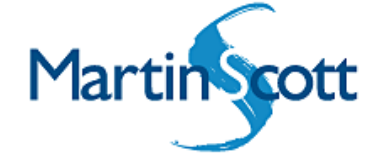

# lamLUG 2010 Sponsors

IamLUG

@ 2010 by the individual speaker

# Who is Jess and why should we listen to her?

- Does Lotus Domino consulting, ongoing and project-based.
- Has worked with Lotus Notes/Domino since R4.x, +10 years.
- Speaks at The View's Admin and Developer conferences.
- Has written articles for Group Computing/E-Pro Magazine.
- Is also a technology coach for residential end users
- Has submitted apps to OpenNTF.org.
- Co-hosts the 1352 Report podcast on industry news.
- AND I'm an administrator AND a developer!

A great thing about developing and administrating together:

You can write agents to do all your Administration tasks!

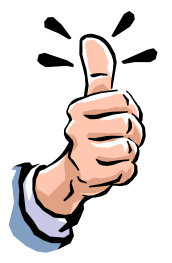

# The Problem:

- You're going independent and want to set up a server at home to work with...OR...
- You want to set up a developing playground at the office...
- BUT...
- All the servers you've ever developed for have been installed and are in place already!
- I guess you could just install the server software out of the box, but do you really want to put it live on a network like that?
  - Here's some great news though ND8 > is REALLY secure out of the box.

# The Solution, and the Expectation:

We're going to do a full walkthrough of a Lotus Domino server install and configuration.

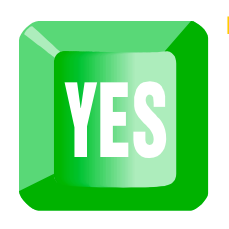

#### WHEN YOU LEAVE, YOU'LL BE ABLE TO:

Have a one-server Domino playground at your home or office and sleep easily knowing that it is <u>secure</u> and <u>maintained</u>, and independent of other servers.

#### • WHEN YOU LEAVE, YOU <u>WON'T</u> BE ABLE TO:

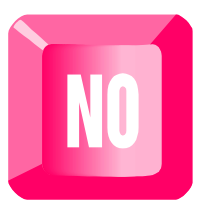

Regularly maintain and run a large, multi-server mail and web environment with clustering and thousands of users.

# What We'll Cover

- Install server software from CD
- Launch/install setup file
- Configure the newly installed Lotus Domino server
- Start Domino
- Install and configure the Administrator client
- Secure and further tweak the Domino server
- Setup a firewall for external access to the Domino server
- Register our test subjects. I mean, er, users

# **Table of Contents**

- Installing Lotus Domino
- Administrator Client setup
- Configuring Domino
- Configuring a firewall for external access
- Registering users
- Addendum: Playing safe with existing (production) servers

# **Installing Lotus Domino 8.5.1**

# **Installing Domino 8.5.1...**

#### PREREQUISITES

- Hardware/Software requirements
  - Where to Find: They are always in the Release Notes which can be found at developerWorks. Unless it's a beta, and then you can find the Release Notes with the rest of the beta download.
- Server/Client OS communication
  - Always test this FIRST.
  - Basic PING test is fine, but make sure they can TALK!
  - If using Virtual PC/VMware, do ping test between host and client.

| C:\>ping 192.168.1.100                              |                                  |                                                     |                                                     |                                              |                                              |                                                     |  |  |  |  |
|-----------------------------------------------------|----------------------------------|-----------------------------------------------------|-----------------------------------------------------|----------------------------------------------|----------------------------------------------|-----------------------------------------------------|--|--|--|--|
| Pinging                                             | r 192.                           | .168.1.                                             | 100 wit}                                            | n 32 bytes                                   | of data:                                     | :                                                   |  |  |  |  |
| Reply f<br>Reply f<br>Reply f<br>Reply f<br>Reply f | rom 1<br>rom 1<br>rom 1<br>rom 1 | 192.168<br>192.168<br>192.168<br>192.168<br>192.168 | .1.100:<br>.1.100:<br>.1.100:<br>.1.100:<br>.1.100: | bytes=32<br>bytes=32<br>bytes=32<br>bytes=32 | time=3ms<br>time=1ms<br>time=1ms<br>time=1ms | TTL=128<br>TTL=128<br>TTL=128<br>TTL=128<br>TTL=128 |  |  |  |  |

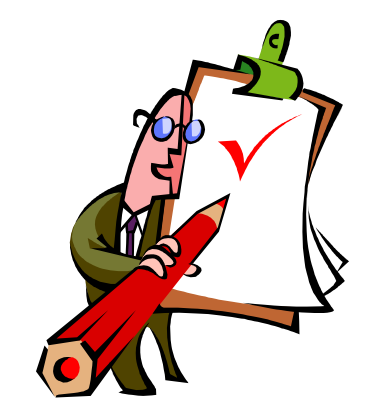

- THE EASY PART:
- Insert CD, install Lotus Domino server software.
- OK to accept Program Files directory name, or change. It's your call!
  - I always change it to "C:\Lotus\Domino". I don't like something as important as a Domino server being buried in a file system.
- If you ever want to use as a partitioned server, just re-install server software and CHECK the box "install Domino Partitioned Servers".
- The server setup type selection will depend on what license you have and what services will be installed by default.
  - Click "customize" to turn on services you will need, such as DECS.
    - (though you can add them later, too.)

#### Lotus Domino as a service?

- If you install Domino as a service, don't forget!
  - When you turn it on, you'll have a fully-functional web or SMTP server that you may not know about.

# Launch & Configure "Lotus Domino Server" Icon

- <u>Things to decide in advance:</u>
- Server Name
  - Server 1, Dev, Playground, Test, etc.
- Organization Name
  - /Dev, /Playground, /MyOrg, etc.
- Domain Name
  - @Playground, @MyDomain, etc.
- Putting it together:
   Server1/Playground@Test, etc.

Server1/Playground

MyServer/Dev...

TestServer/MyOrg...

# A note about Naming conventions...

- A Lotus Domino domain is NOT an Internet domain.
  - No .com, .org, etc. necessary (though possible, it WILL obfuscate and make troubleshooting more difficult)
  - Can be the same as the Org name.
- If this is in addition to a production server already in place, do NOT use the same Organization or Domain!
  - All servers in the same Domino domain share key elements, such as the Domino Directory!
- This server should clearly be identified as a playground environment.

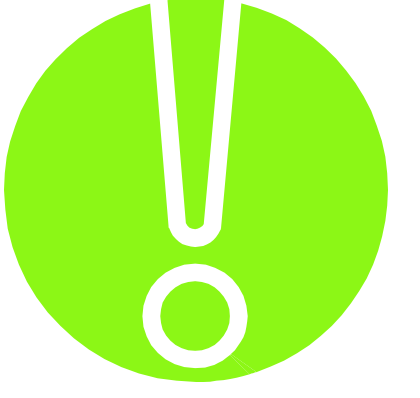

# **Configuring Lotus Domino for the first time**

- This is a <u>one-time</u> setup dialog the first time you click the icon.
- Setup Lotus Domino as a first server.
  - Enter Server name, i.e.. Server1
  - Enter Organization name, i.e.. Playground
  - Enter Domain name, i.e.. MyDomain

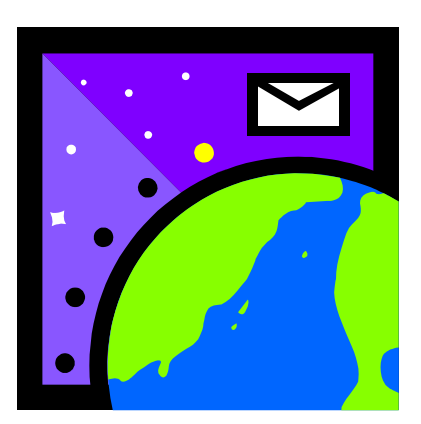

# Finalizing the initial config...

- CONGRATULATIONS!
- Your server is now identified as
   Server1/Playground@Playground
- Setup network ports and services you want to use, and click "Setup" when done.
- Domino will now create databases, and you're ready to launch the server!

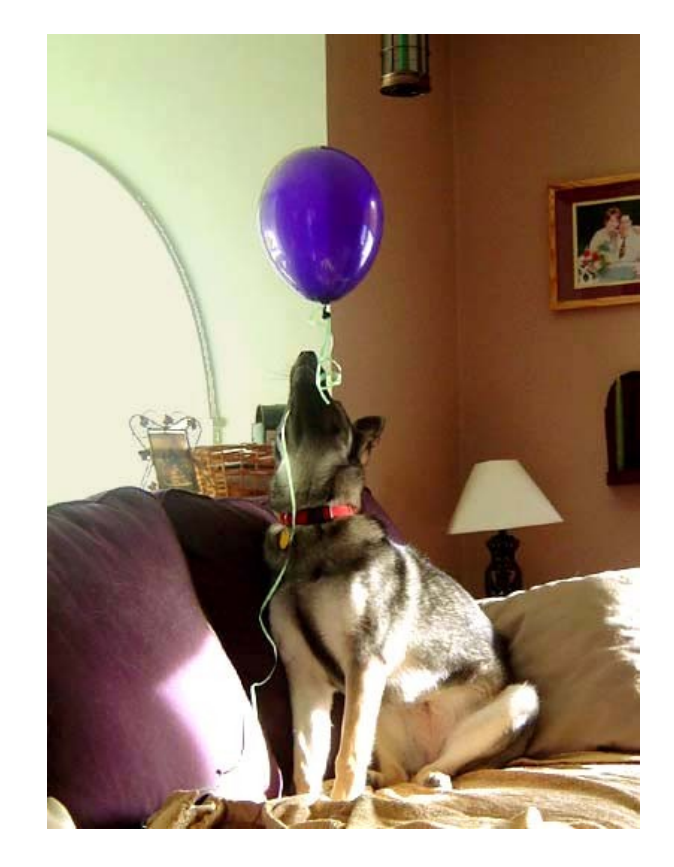

## **Start Lotus Domino!**

- Double click the icon, and start 'er up!
- The first time Domino starts, it creates databases, starts services, and checks *stuff* like host names.
- It may take a few minutes, and log a few errors. Just let it start! For example, it may be trying to start services whose partner databases haven't been created yet.
- Once it's settled down (and the server stops sounding like a percolating coffee maker) type 'q' to bring down the server, and then start it up again.

Lotus Domino Administrator Client Setup

# Installing the Lotus Domino Administrator Client...

- The Easy Part Install the software from the CD!
- Don't install this on the server.
- During client setup, don't forget to install ALL the clients...
  - Notes, Designer, Administrator

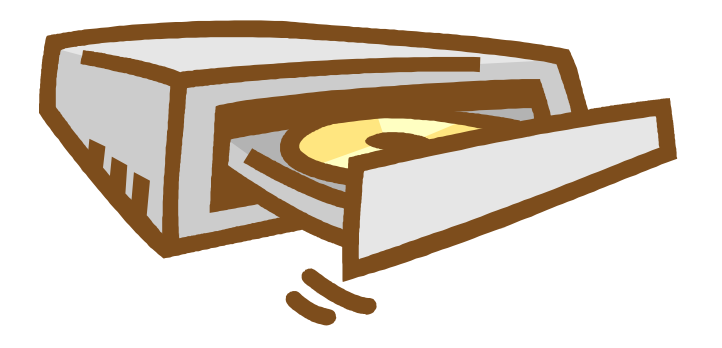

## Launch the Lotus Notes client FIRST.

- Setup the Lotus Notes client with your new ID file before launching the Administrator client.
- Put in the Administrator name you used and the Domino server name when you registered.
- If you forgot the server name, go back to the console of the server!
  - > The title bar of the DOS window is the server name.
  - We won't tell anyone. Promise.

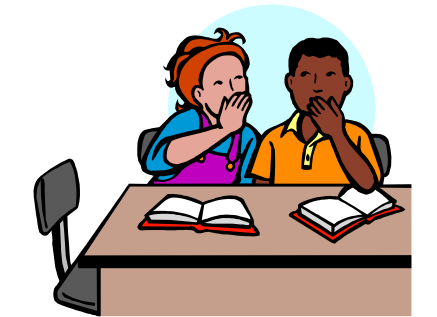

# A note on client configuration...

- If you already have a Lotus Notes client on a machine you want to use, use Location/Connection documents for your Playground server.
- Configure your Location document to automatically switch to your Playground ID file.
- So never the twain shall meet Configure the Connection document to only work for THAT ID file and location document.

| SERVER CONNECTION: Tas192.168.1.100 |                         |  |  |  |  |  |  |  |  |  |
|-------------------------------------|-------------------------|--|--|--|--|--|--|--|--|--|
| Basics Comments Advanced            |                         |  |  |  |  |  |  |  |  |  |
| Advanced                            |                         |  |  |  |  |  |  |  |  |  |
| Only from Location(s):              | Solace                  |  |  |  |  |  |  |  |  |  |
| Only for user:<br>Usage priority:   | Jessica Stratton/Solace |  |  |  |  |  |  |  |  |  |

# **Configuring Lotus Domino**

*(using the Domino Administrator Client)* 

# **Securing Lotus Domino**

- Launch that Administrator client!
- Verify your name is in the LocalDomainAdmins group.
   People & Groups Tab --> Groups
- Verify you are using more secure Internet Passwords.
  - Actions-->Edit Directory Profile, make sure this field is on "Yes".
- Verify ACL of Domino Directory (names.nsf).
  - File-->Application-->Access Control, Advanced tab.
  - Maximum Internet name and password should be 'Reader', unless you want to use Web Admin, and then it should be 'Editor'.

#### We begin with the Server document...

Configuration tab->Server->All Server Documents

- Routing Tasks
  - Mail Routing
  - Select SMTP routing if this is going to be an SMTP server.
- If creating an SMTP server, also enable the SMTP listener task.
  - In ND8 this is enabled by default! Shut it off if you aren't using SMTP.
- Enter the Fully Qualified Internet Host name if it's empty.
  - If unknown, you can put the server name or leave blank.
- Load Internet configurations from Server\Internet Sites documents
  - Enabled (We will make the site documents later!)

# **SECURITY** tab – recommended settings

- Full Access Administrators:
  - Put your name explicitly in the field.
- Administrators:
  - LocalDomainAdmins
- Run unrestricted methods, Sign agents to run on behalf of someone else, Sign agents to run on behalf of invoker, Sign script libraries:

Put your name explicitly in the field, or the Xpages builder.

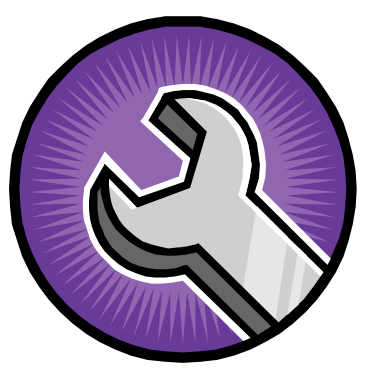

# Security tab recommended settings...

- Compare public keys:
  - Enforce key checking for all users
- Allow Anonymous Lotus Notes connections:
  - No! (It's the default anyway)
- Check passwords on Notes IDs:
  - Enabled.
- Access server:
  - Users listed in Trusted directories AND server name, AND LocalDomainServers
  - You can also just put in \*/YourCertifier, ie. \*/Playground.
- Don't forget if you ever lock yourself out:
  - Administration-->Full Access Administration!

# Security tab recommended settings...

- Create databases & templates, Create new replicas, Create Master templates:
  - You'll make judgment calls here, just as long as your name is in there somehow. You are a developer! Use your name explicitly, or LocalDomainAdmins.
  - NOTE: I have had trouble by not putting in LocalDomainServers before, so I do it out of habit now.
- Allowed to use monitors:
  - LocalDomainAdmins

## **SECURITY** tab – **XPages** additions in 8.5.1

- Sign or run unrestricted methods and operations
  - XPages builder should be listed here!
- See "Controlling agents and XPages that run on a server" in Domino Administrator 8.5.1 Help for detailed information.

## Ports tab settings...

 Make sure the Net Address of your Lotus Notes Network is a reachable network name, i.e.. Computer name, host name, or IP address.

This is a common gotcha for mail agents not working!

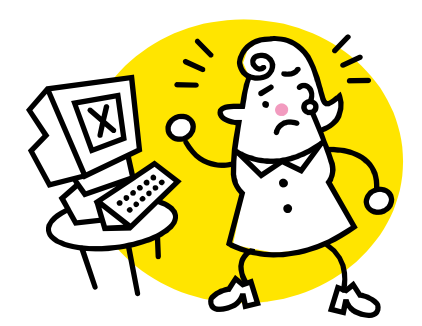

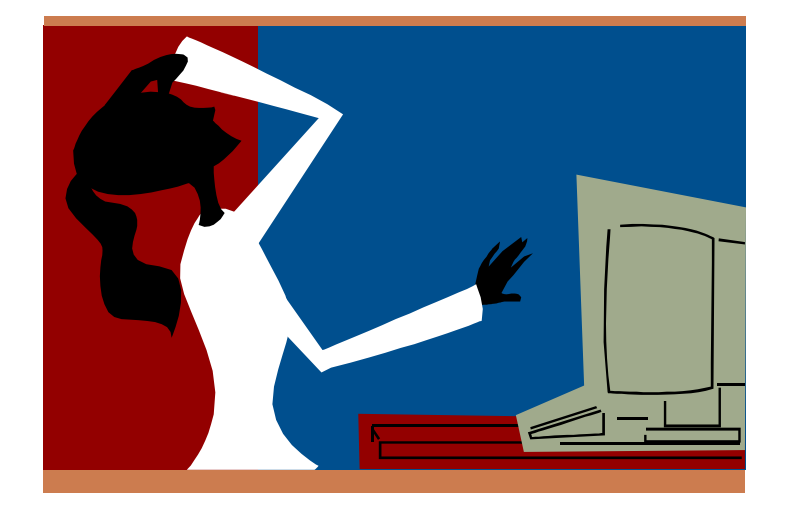

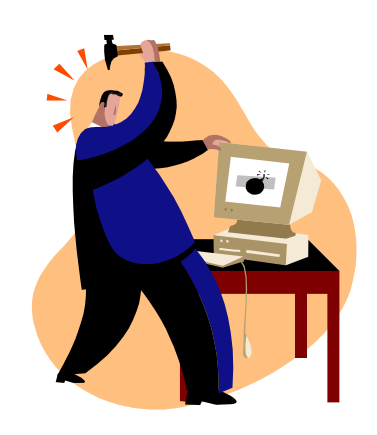

#### Server Tasks tab settings...

- Domain Catalog tab->Domain Catalog:
  - Enabled. The Domain Catalog is mind-bogglingly useful.
- Remote Debug Manager->Allow remote debugging on this server:
  - Enabled. This IS a playground, right?

#### Internet Protocols tab settings...

#### • HTTP tab->Hostname(s):

- Enter the hostname. If unknown, the server will use the computer's host name.
- Enable Logging To:
  - Log files: Enabled
  - Domlog.nsf: Enabled
- NOTE: You must create Domlog.nsf!
  - Create a new database called Domlog.nsf based off the "Domino Web Server Log" (domlog.ntf) template in the Advanced Templates list.

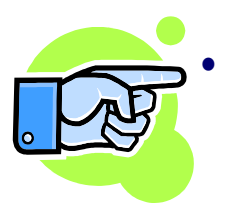

#### Save and close the Server doc!

There are other settings you CAN tweak, but these are the settings you MUST tweak.

#### Edit the Configuration document...

 Configuration tab->Servers->Configurations->Edit Configuration

# The Router/SMTP tabs

- If your playground is for a home server, and you have to send outbound SMTP through your ISP.
- Relay Host for messages leaving the local internet domain:
  - Add your outgoing SMTP mail server here.
    - (The same that you use for your home ISP mail accounts)
  - In Restrictions and Controls/SMTP Inbound Controls tab:
    - Remove \* from 'Deny messages to be sent to the following external internet domains".
    - Add your Domino server IP address in "Allow messages only from the following internet hosts to be sent to external internet domains".

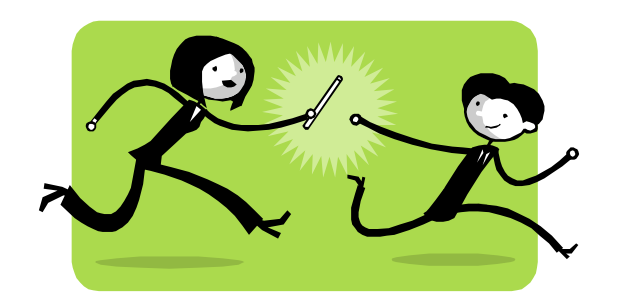

# MIME tab settings...

- Conversion Options tab, Inbound tab
- Field "Use character set auto-detection if message has no character set information."
  - Set this to "Yes". One little setting can solve so many potential problems!
- Save & close the configuration document.

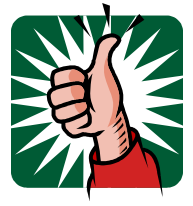

- After making any other changes you like, of course. But these are what you NEED.
- Refresh the server with the new settings.

At the Domino console, type "tell router update config".

# **Encrypting port traffic**

- Server tab->Status->Ports (on the right!)->Setup
- Click "Encrypt network data" on all used ports:
   TCPIP
  - LAN0tcpip
- This only needs to be done once, and one-way (you don't have to do it on an<u>v clients that c</u>onnect to this server)!

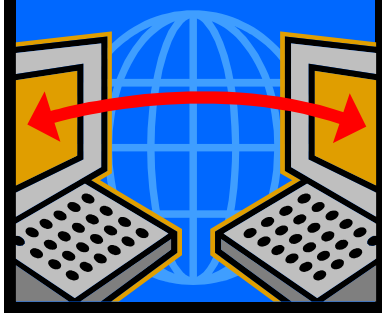

### Lastly, we need to lock down some ACLs.

#### Names.nsf

- Set Default to 'no access'
- Add Anonymous with 'no access'
- Give LocalDomainAdmins all Roles, or check and make sure you are in explicitly.
- It must be said again! Lotus Notes and Domino 8 > out of the box security is GREAT!

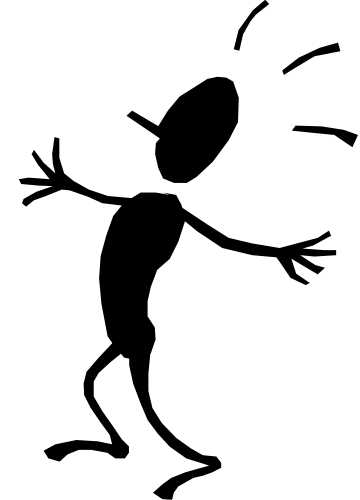

## **Create a Global Domain document**

Configuration tab->Messaging->Domains->Add Domain

# **BASICS** tab

- Domain type: Global Domain
- Global domain name: "Demo", or "Playground".
  - This is also not to be confused with an *Internet* domain, ie. '.com'. It's "Playground", not "Playground.com".
  - This can be the same name as your Certifier and Lotus Domino domain.
- Global domain role: R5/R6/R7/R8 Internet Domains...

# **RESTRICTIONS and CONVERSIONS tab**

- Lotus Domino domains and aliases: Enter your Domino domain here.
- Local primary Internet domain: Enter any Internet domains (ie.
   '.com' email addresses you are using with this Domino server).
- Save and close the document.

#### **Performance Tweaks for Lotus Domino...**

- The two major performance tweaks:
- 1. Using program documents to schedule maintenance for top performance, AND
- 2. Shutting off unnecessary server tasks.

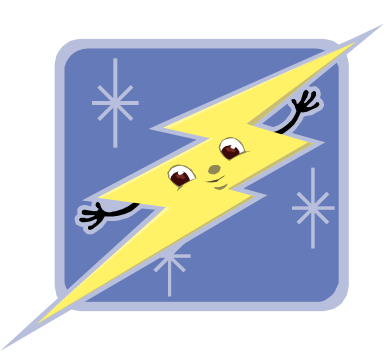

# **Creating Program documents**

- Configuration tab->Server->Programs
- Three program documents, scheduled to go off tiered (2AM, 3AM, 4AM, etc.):
- 1. Fixup (program name)
  - -L (command line. This will log all processed files to log.nsf.)
  - Fixup isn't recommended nightly (or even at all unless there is a problem) for large organizations, but for a playground server I do it.
- **1.** Updall (program name)
- Compact (program name)

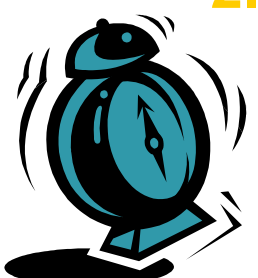

-s 10 B (command line. This will only compact those documents whose unused space is greater than 10%. The 'B' is case sensitive, and will use file size reduction.)

#### Other ways to schedule maintenance...

#### • Notes.ini

- ServerTasksAt1
- ServerTasksAt2, etc.
- Program documents are WAY easier!

```
DefaultMailTemplate=mail6.ntf
ServerTasks=Replica, Router, Update, AMgr, Adminp, Sched, CalConn, HTTP
ServerTasksAt1=Catalog
ServerTasksAt2=UpdAll
ServerTasksAt5=Statlog
```

# Shut off those pesky unused server tasks...

- What's running, anyway? They're pesky if I'm not using them!
  - And, using up valuable CPU resources.
- Server tab->Status->Server Tasks
  - This gives you a complete list of everything running RIGHT NOW!
- Common tasks you may not need!
  - POP3
  - DOMWS Convert AddIn (needed if you are using Common Mail and Calendar portlets from Websphere Portal.
  - HTTP (if not running web server)
  - SMTP (if not running SMTP server)
  - LDAP
  - **IMAP**
  - Design (if you don't want your templates updated automatically)

# How do I disable them?

- Take them out of the ServerTasks lines in the Notes.ini file
  - Edit Notes.ini manually, or
  - Use Notes.ini params in the configuration file, or
  - Edit Notes.ini WHILE the server is running on the web with Webadmin.nsf!

#### Some tasks can only be disabled by adding Notes.ini parameters.

- If you only have one server, disable the Cluster replicator task for better performance:
  - DISABLE\_CLUSTER\_REPLICATOR=1
- If you never plan on using LDAP:
  - DisableLDAPOnAdmin=1

#### Identifying basic server tasks...

• The Administrator Help File contains a list of all server tasks in the section titled "Domino server tasks".

# **Creating Internet Site Documents**

- You can create Site documents for Web, POP3, LDAP, SMTP Inbound, and IIOP.
- In our case, we're setting one up for SMTP Inbound, and Web.
  - You can have multiple site documents for each web site the Domino server is hosting, but only ONE site document for each mail protocol (SMTP, POP3).
- To get to Sites:
- Configuration Tab->Web->Internet Sites
  - "Add Internet Site"
  - "Web" or "SMTP"

# **SMTP Inbound Site**

- Add Internet Site-->SMTP Inbound
- Give name and description.
- Organization should be your Certifier name.
- "Hostnames or addresses mapped to this site":
  - This is the incoming DNS mapping that emails will use to get to the server.
  - If using a POP forwarder, such as PopWeasel, enter 'localhost' here.
  - If your emails already have an "MX" record, enter that IP address or hostname here.

#### • Save and Close.

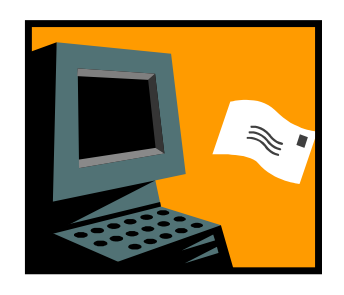

# **Web Site configuration**

- Add Internet Site-->Web
- Give name and description.
- "Hostnames or addresses mapped to this site":
  - This is the incoming hostname or IP address that is used to get to the site.
    - If using SSL, this must be an IP address!
    - (To set up SSL, see the Domino Administrator Help File, "Setting Up SSL on a Domino Server".)

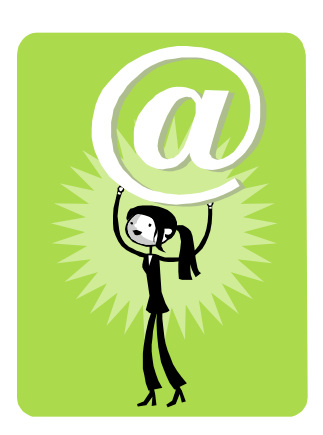

# **Configuration Tab (Web site)**

#### • Home URL:

This is the default URL of the database to go to when the hostname or IP address you put in the previous field is entered into a browser.

Examples:

- portal.nsf/Welcome?OpenForm
- Mail/mymailfile.nsf

# Lotus Domino Web Engine tab (Web Site)

- Session Authentication:
  - Single Server (enables cookies for a single server for logon use).
- Save and Close.
- A note about home office playgrounds and web servers...
  - Many ISPs block incoming port 80. You can change the default port from '80' to something like '8081':
  - Server document->Ports tab->Internet Ports tab->Web:
  - TCP/IP Port Number: Change 80 to 8081.
  - Issue console command "Tell http restart"

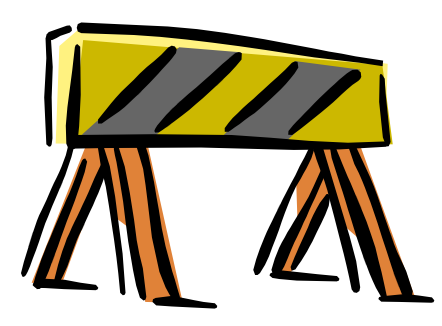

# **Customizing the Login Form:**

- To customize the login form for Single Server authentication, create the Domino Web Configuration database.
  - File->database->New
  - Template server: Your playground server (show advanced templates)
  - Use template: Domino Web Server Configuration
  - Title the database 'Domino Web Configuration', with the filename 'Domcfg.nsf'. (these aren't negotiable)
  - Make sure the ACL contains an entry for Anonymous with Reader access.
- To create your own custom form, Add 'Sign-In Form Mapping':
  - Change target database and form.
    - Or, simply modify the existing CustomLoginForm.

# **Configuring a Firewall for External Access**

# **Prerequisites (things to have handy):**

- The IP address of the Domino server.
- The Username and passwords to get into the Firewall or Router.
- The ports of the server tasks you have open.
  - Easiest way is to go to the Server Tasks view and in Activity, look at "Listen for connect requests on TCP Port:80"...
  - You don't have to do this if they aren't accessible outside your internal network.

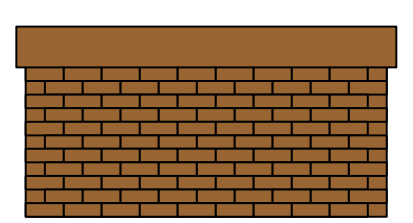

# **Common Ports:**

- POP3: 110
- SMTP: 25
- Notes Client: 1352
- HTTP: 80
- HTTPS (SSL): 443
- LDAP: 389
- Sametime: 1516

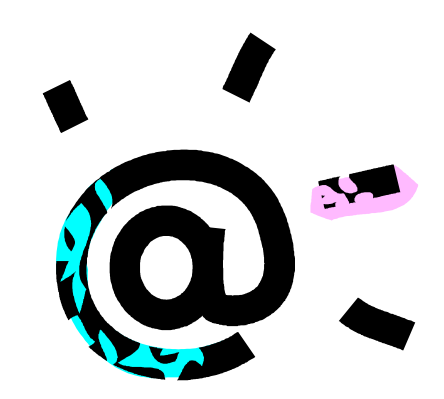

## **Enabling Port Forwarding on the Firewall**

- Log into your router or firewall.
  - Web interface, commonly 192.168.1.1
- Look for "Port Range Forwarding" or "Port Forwarding"
  - Give your forwarders clear names, such as "DominoWeb", "DominoSMTP".
  - Set the Start and End range (they can be the same).
  - Set the IP address to the IP address of the Domino Server.
  - Do this for each port/service you need!

# **Registering Users**

#### Lots of users – Use a text file!

- A text file can help you mass register lots of users at once.
  - In Administrator Help, See "Registering users from a text file".
- For time restraints, we are not going to create mail files along with our test users.
  - It takes a <u>lot</u> longer to register users!
  - And, it will take up a lot of hard drive space too, if this is a home machine.
  - You can always create one and link it later to a person doc!
- Remember, the Golden Rule of Geek Test Subjects:
  - The more obscure reference the test names, the cooler you will appear to your colleagues! <sup>(2)</sup>

## Some good sources for test names:

- Comic book characters.
- Cancelled 80's TV shows.
- Hitchhiker's Guide characters.

Why? Because cool names = cool playground = people will think you're cool. ©

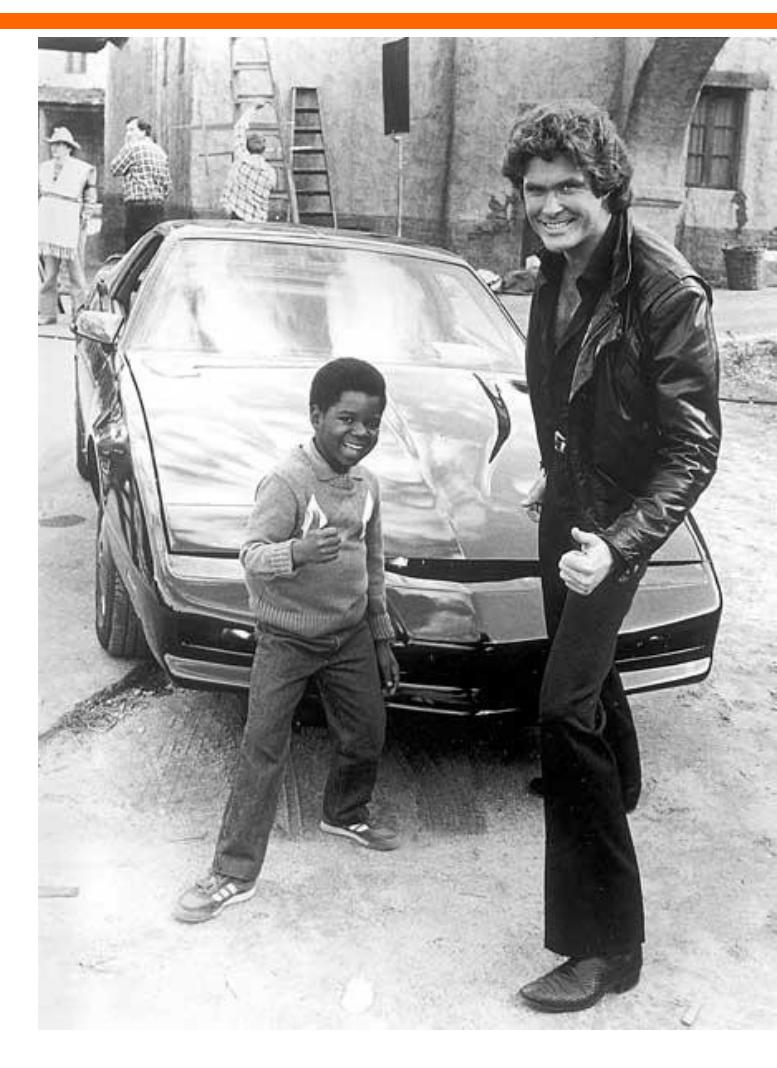

## Excel tips for quick "test subjects"...

- Online D&D character name generator results can be cut and pasted into Excel columns.
  - Seriously!!
  - Create an Excel spreadsheet with two columns:
    - first name and last name.
- We will end up with a total of four columns.
  - First name, last name, password, and ID file name.
- To concatenate first letter of first name and last name in a column:
  - Use the cell formula =LEFT(A1,1)&B1 in a new column.
  - Paste the values all the way down the entire column. Instant passwords!
  - Use =LEFT(A1,1)&B1&1 to add '1' if a number is required.
  - For the name of the ID file, use =LEFT(A1,1)&B1&".id"

# Creating the Text file, continued...

- Save your Excel file as .CSV
- Rename the extension to .TXT
- Open the text file (in Notepad).
- Find and replace all ',' with ';'.
- Our text file is complete!

| . 🖃                         |           | insere rom | <u>10</u> |       |                |       |                 |  |  |
|-----------------------------|-----------|------------|-----------|-------|----------------|-------|-----------------|--|--|
|                             | 🞽 🚽 🛃 🖪   | à   🥙 🛍    | 🔏 🖻       | a 🖺 🔹 | 🏈   🔊 🔹 (° 🕞 😣 | Σ - Ζ | ↓ X↓   🏨 🦓 100% |  |  |
| G1 < 🏂 =LEFT(A1,1)&B1&".id" |           |            |           |       |                |       |                 |  |  |
|                             | Α         | В          | С         | D     | E              | F     | G               |  |  |
| 1                           | Shushnai  | llasiel    |           |       | Sllasiel       |       | Sllasiel.id     |  |  |
| 2                           | Chiddect  | Indatrian  |           |       | CIndatrian     |       | CIndatrian.io   |  |  |
| 3                           | Yijichi   | llcil      |           |       | Yllcil         |       | Yllcil.id       |  |  |
| 4                           | Shuddichi | Eriel      |           |       | SEriel         |       | SEriel.id       |  |  |
| 5                           | Benaja    | Filyon     |           |       | BFilyon        |       | BFilyon.id      |  |  |
| 6                           | Chonakra  | Quarmol    |           |       | CQuarmol       |       | CQuarmol.id     |  |  |
| 7                           | Yirkeni   | Ealyon     |           |       | YEalyon        |       | YEalyon.id      |  |  |
| 8                           | Shujesh   | llenon     |           |       | Sllenon        |       | Sllenon.id      |  |  |
|                             |           |            |           |       |                |       |                 |  |  |

# **Registering users...**

- People & Groups tab->People->Register (toolbar on the right)
- Choose cert.id
- Click 'Advanced'
- Mail System field: Choose 'none'.
  - We will create mail files when needed.
- Create and choose your directory if necessary for storing ID files.
  - Local to the Lotus\Notes directory!
  - Choose the directory!
- Click 'Import Text File'
- Click "Register All"

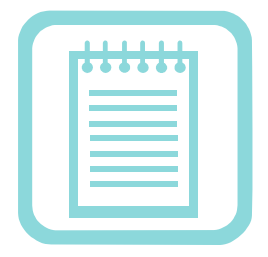

Addendum: Playing safe with existing (production) servers

### How Domino servers can be connected:

- On the same Domino Domain
  - This means they share ONE Domino Directory (names.nsf)
  - Connection documents are normally not needed here...
- On the same Notes Named Network
  - Connection documents aren't needed here, either.
- On the same Domino Domain, but different NNN
  - Connection documents must be in place!
- On different Domino Domains
  - The servers must be cross-certified, and connection documents must be in place.
  - For mail routing scenarios, Adjacent Domain documents are needed, too.

# Domino servers in a domain share the following files:

- The Domino Directory:
  - Names.nsf
- The Administration Process
  - Admin4.nsf
- The Certification Log
  - Certlog.nsf
- All Domino servers in the same domain share these databases that gets replicated around to each server.
  - Most likely, these are exactly the databases you'll be modifying when you start "Playing".

#### One domain, same NNN No connection documents required!

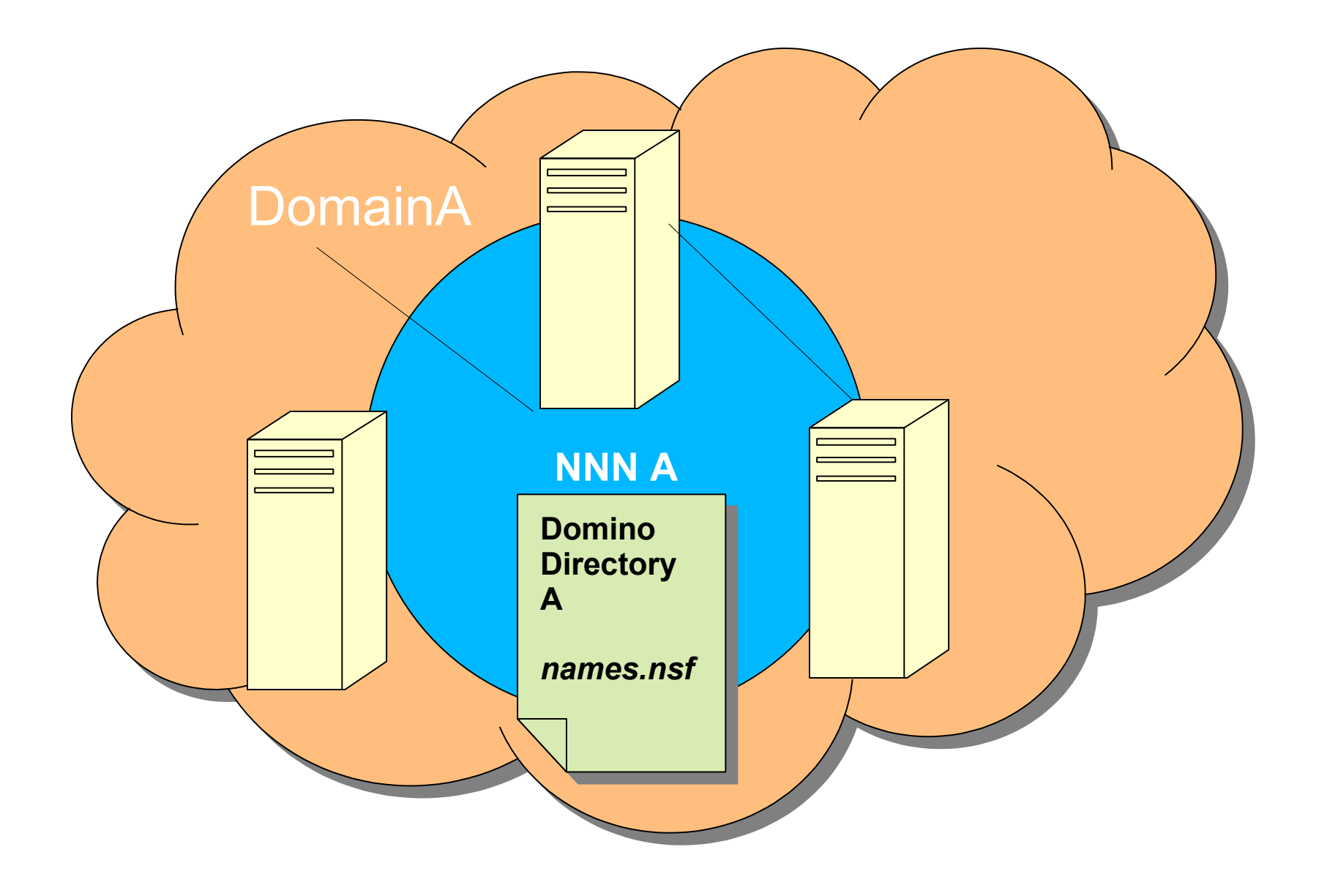

#### One domain, two Notes Networks: Connection document required to route between NNN.

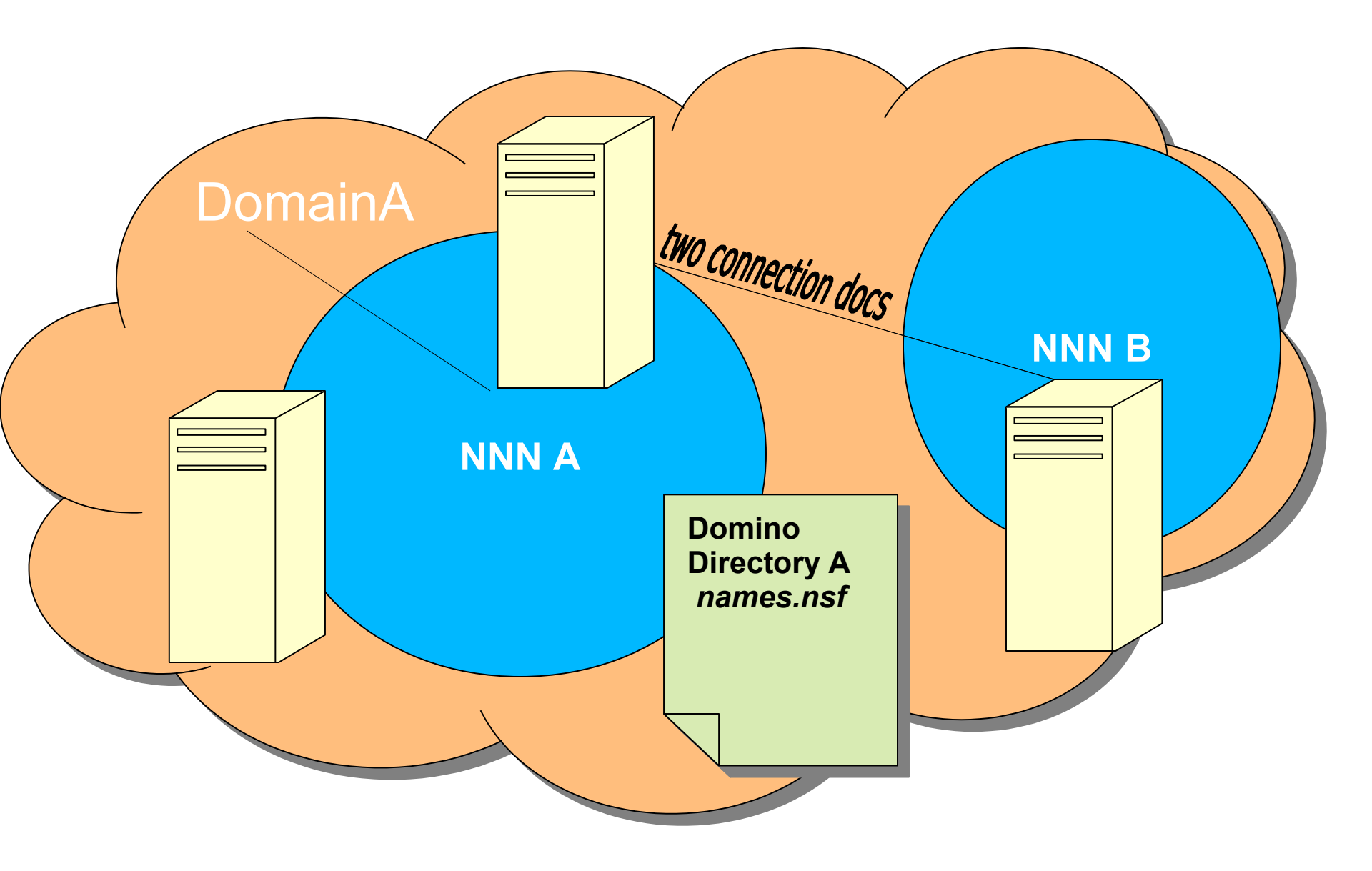

#### Two domains, two NNN Cross-certification & connection docs required

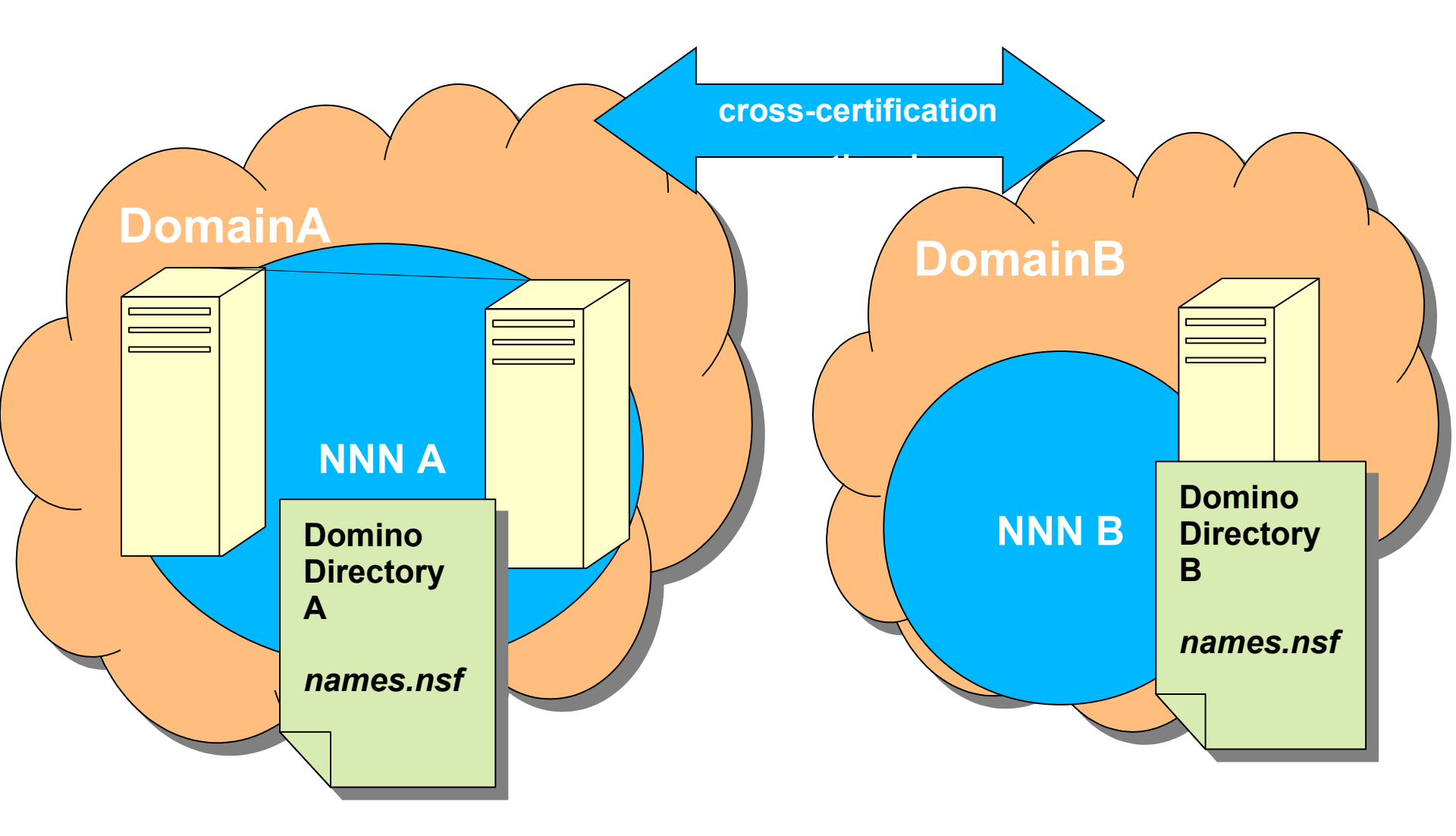

# How do I play safely with existing databases I want to change?

- Bring COPIES, \*not\* replicas over to your playground server of production databases you want to start playing with.
- Make sure your server is on a different:
  - Domain
  - Certifier
  - Notes Named Network

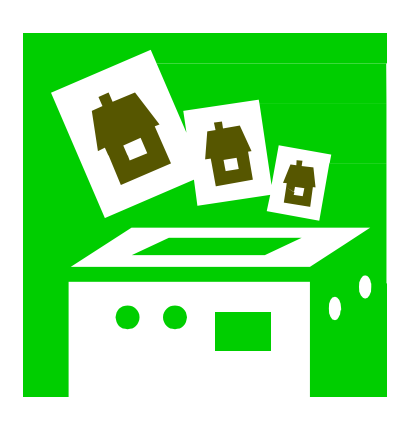

Contact me with questions! (good jokes always accepted graciously, too)

#### JESS STRATTON SOLACE

EMAIL: jstratton@solacelearning.com BLOG 2: www.mattandjess.net BLOG 3: www.momelettes.com TWITTER: mattandjess

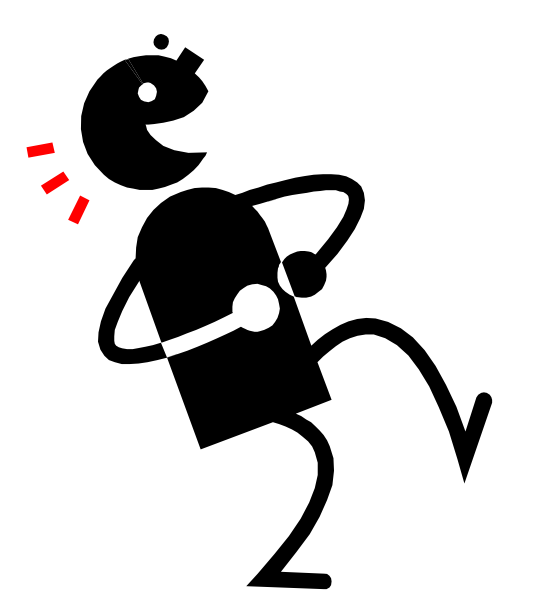

# Your turn!

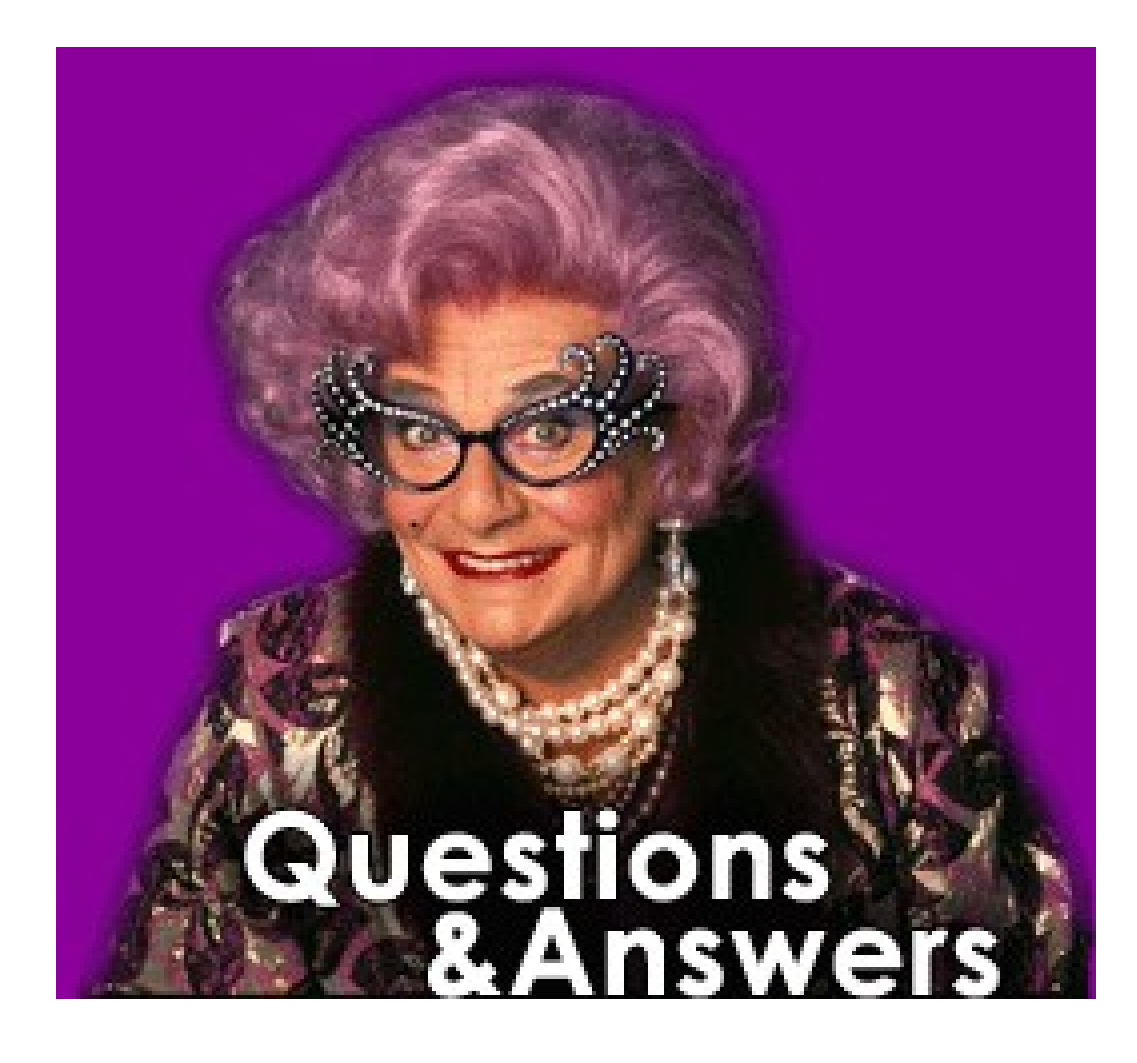